# PAGEUP: INSTRUCTIONS FOR CREATING AN OFFER CARD FOR FACULTY

- 1) Log into system
- 2) Select Employee Tab

| myJS    |                               |
|---------|-------------------------------|
| A Home  | HOME<br>Home Community / Home |
| Library | Featured Links                |
|         | Administrative Ranner         |

3) Select Talent Management System (PageUP), located in the Human Resources section

|      | Talent Management System ( PageUP) |  |
|------|------------------------------------|--|
|      |                                    |  |
|      |                                    |  |
| 4) C | lick <b>Jobs</b>                   |  |

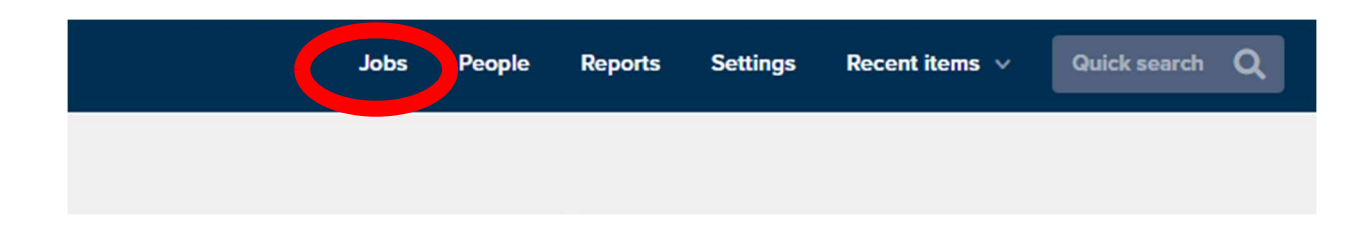

## 5) Select the Job

| Types: All Image: Construction of the search criteria   Job No. Date created User Title Division Department   492623 3 Jan 2018 ERG Image: Coordinator, International House & Study Abroad Program VP Student Affairs Not Applicable, Student Affairs   492628 3 Jan 2018 ERG Image: Title IX Coordinator VP Student Affairs Not Applicable, Student Affairs | Status:               | Current recruitn | nent  | ✓ Clear Search                                            |                    |                                 |
|----------------------------------------------------------------------------------------------------|-----------------------|------------------|-------|-----------------------------------------------------------|--------------------|---------------------------------|
| Job No.Date createdUserTitleDivisionDepartment4926233 Jan 2018ERGI Coordinator, International House & Study Abroad ProgramVP Student AffairsNot Applicable, Student Affairs4926283 Jan 2018ERGI Title IX CoordinatorVP Student AffairsNot Applicable, Student Affairs                                                                                        | Types:                | All Y            | teria |                                                           |                    |                                 |
| 4926233 Jan 2018ERGImage: Coordinator, International House & Study Abroad ProgramVP Student AffairsNot Applicable, Student Affairs4926283 Jan 2018ERGImage: Title IX CoordinatorVP Student AffairsNot Applicable, Student Affairs                                                                                                    | Job No.               | Date created     | User  | Title                                                     | Division           | Department                      |
| 492628 3 Jan 2018 ERG 🖲 Title IX Coordinator VP Student Affairs Not Applicable, Student Affair                                                                                                    | 492623                | 3 Jan 2018       | ERG   | 0 Coordinator, International House & Study Abroad Program | VP Student Affairs | Not Applicable, Student Affairs |
|                                                                                                    | 4926 <mark>2</mark> 8 | 3 Jan 2018       | ERG   | Title IX Coordinator                                      | VP Student Affairs | Not Applicable, Student Affairs |

# 6) Select View Applications

|                        | Jobs | People |
|------------------------|------|--------|
| View applications •••• |      |        |

7) Click on the Applicant's Name

| Profe  | ssor / De  | ept Head (492248)            |           |            |           |              |       |
|--------|------------|------------------------------|-----------|------------|-----------|--------------|-------|
| Search | Results    |                              |           |            |           |              |       |
|        | Submitted  | Status 🔻                     | Pref Name | First name | Last name | Phone        | Mobi  |
|        |            | Under HR Review              | Tammy     | Tammy      | Howell    | 757288262:   | 7572  |
|        | 3 Apr 2017 | Offer accepted form complete | Christy   | Christy    | Ivey      | (205) 303-0. | (205) |

- 8) View Application
- 9) Select No offer

Applications

| 🗊 Title IX C | oordinato |                                        | Selection for Hire - 1st Choice | No offer | Actions 💌   |
|--------------|-----------|----------------------------------------|---------------------------------|----------|-------------|
| UNDISCLOSED  | #492628 E | RG Submitted: 3 Jan 2018 via Chronicle | Status changed 3 Jan 2018       |          | Form Resume |

#### **Under Offer Details**

- 10) Enter:
  - a. Department/Center/Unit
  - b. Start Date
  - c. End date if applicable

# **POSITION DETAILS**

| Department/Center<br>/Unit: | 50001            |               | QØ       |
|-----------------------------|------------------|---------------|----------|
|                             | VP for Student A | <u>ffairs</u> | <b>*</b> |
| Start date:*                | dd mmm yyyy      |               |          |
| End date if<br>applicable:  | dd mmm yyyy      | <b>#</b>      |          |
|                             |                  |               |          |
| 11) Select:                 |                  |               |          |
| a. Acade                    | mic Rank         |               |          |
| b. Tenure                   | e Track          |               |          |
| Academic Rank:              | Select           |               |          |
|                             |                  |               |          |

Yes 🖲 No

- 12) Enter
  - a. Recommended Salary
  - b. Hours per week
  - c. Pay ID
  - d. FOAP/Budget
  - e. Notes (if applicable)

| Recommended Salary:* |                      |   |
|----------------------|----------------------|---|
| Hours per week:*     |                      |   |
| Pay ID:*             | Select               | ۲ |
| FOAP/Budget #:*      | 10000-33201-61020-10 |   |
| Notes:               |                      |   |
|                      |                      |   |
|                      |                      |   |

### 13) Select appropriate Approval Process

- a. 1 Approver Faculty
- b. 2 Approver Faculty
- c. **3 Approver Faculty**
- 14) Select Save and close

| )riginator:*     | Timothy King                  | Q Ø |
|------------------|-------------------------------|-----|
|                  | Email address: tbking@jsu.edu | *   |
| pproval process: | None                          | v l |
|                  |                               |     |
|                  |                               |     |
|                  |                               |     |
|                  |                               |     |
|                  |                               |     |
|                  |                               |     |
|                  |                               |     |
|                  |                               |     |